# **CLB** Paper usage with Clipboard

Below you will find the steps to activate and use the CLB Paper in Offline mode.

## 1. SetUp for CLB Paper

- Install CLB Paper (.apk file).
- Disable your internet connection.
- Open the CLB Paper App.
- It will start the FTE (First Time Experience). There will then be a request "To connect via Bluetooth Clipboard".
- Follow the instructions on CLB Paper. Create the Digital Signature. Follow the instructions on CLB Paper. Connect to One drive.
  - Select the option **Use Offline.** It will be highlighted that the CLB Paper STORAGE will be the "CLB Paper" directory on your Android Device.
- Allow access to Storage and Picture to CLB Paper.

## 2. How to load templates into CLB Paper on a Windows PC

- Connect via USB Cable the Clipboard to the PC.
- Copy the template created via CLB Create into [AndroidDevice]/InternalStorage/CLB Paper.

| Clipboard               | Organ                    | ize                                | New   | Open | Select |  |
|-------------------------|--------------------------|------------------------------------|-------|------|--------|--|
| ・ 个 🔒 > This PC > Galax | y Tab S8 5G → Internal s | torage 🔸 CLB Paper                 |       |      |        |  |
| k access                | 7                        | Samples1.pdf<br>Adobe Acrobat Docu | iment |      |        |  |
| sktop                   | * PDF                    | 73.9 KB                            |       |      |        |  |
| wnloads                 | *                        |                                    |       |      |        |  |
| cuments                 | *                        |                                    |       |      |        |  |
| tures                   | *                        |                                    |       |      |        |  |
| rīx                     |                          |                                    |       |      |        |  |
| del                     |                          |                                    |       |      |        |  |
| Esempi                  |                          |                                    |       |      |        |  |

### 3. CLB Paper Usage

• Open CLB Paper and the loaded template will appear.

|                            |  | ((∘ △ ↑↓ ۞ |
|----------------------------|--|------------|
| December 2022              |  |            |
| 1050 south                 |  |            |
|                            |  |            |
|                            |  |            |
| Samples1.pdf<br>01/12/2022 |  |            |
|                            |  |            |
|                            |  |            |
|                            |  |            |
|                            |  |            |
|                            |  |            |

• Turn on the Clipboard and wait for the connection to CLB Paper to be established.

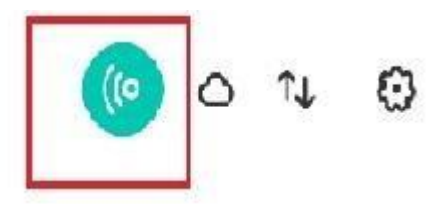

• Place the printed template on the Clipboard. Once that it's read, the barcode will appear on the CLB Paper.

| 🖂 Sangles I |         | Ø 🕝 |
|-------------|---------|-----|
|             |         |     |
|             | Samples |     |
|             | 1       |     |
|             |         |     |
|             |         |     |
|             |         | a   |
|             | 135     |     |
|             |         |     |
|             |         |     |
|             |         |     |
|             | 6       |     |
|             |         |     |
|             | Ph.     |     |

- Fill and Sign
  - Write on the Clipboard and apply the signature. At the end of the process, tap the button on the Clipboard.
  - Via CLB Paper, assign the name of the filled/signed document and it will be saved in CLB Paper directory.

#### 5. How to retrieve the signed document and save it into Windows PC storage

- Connect the smartphone via USB Cable to the Windows PC.
- Via File Explorer, open [AndroidDevice]/InternalStorage/CLB Paper.
- Select the PDF and copy into Windows PC storage.

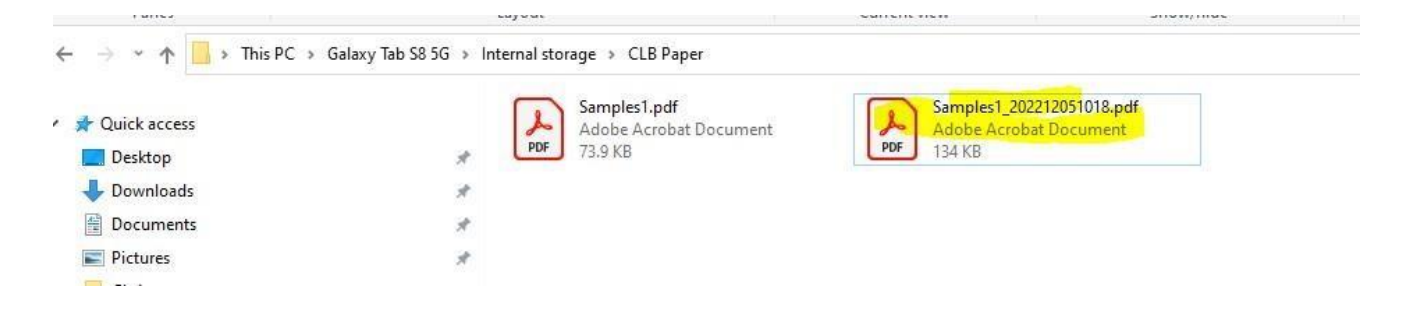